# 微軟「a+HRD 應用程式」 7.x/8.x 版本功能應用簡介

微軟「a+HRD 應用程式」,支援 7.5 以上版本

台灣eHRD主要三家廠商中,唯一獨家支援!

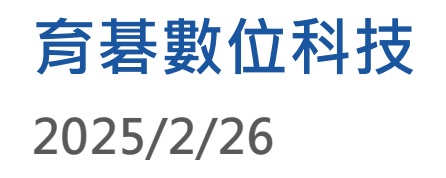

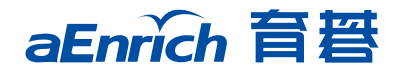

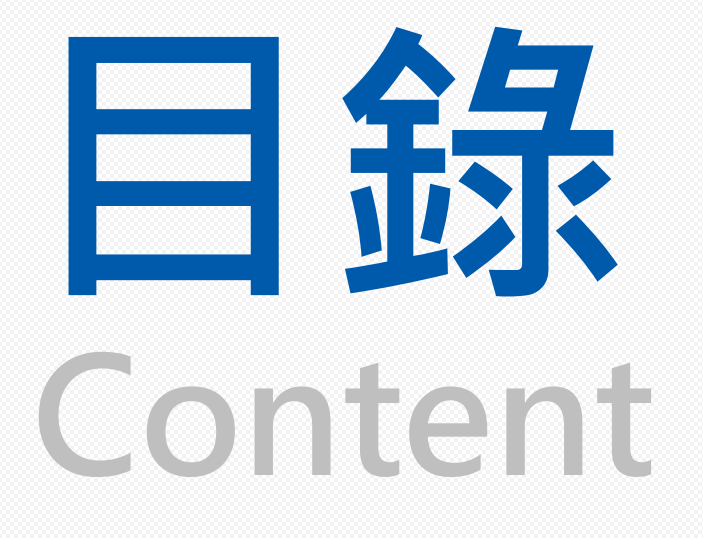

1. 微軟「應用程式」育碁 a+HRD 簡介及整合應用效益 2. 範例:微軟Teams上新增 a+HRD應用程式 -URL輸入及登入

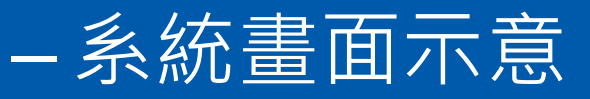

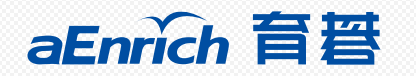

### 微軟「應用程式」・育碁<mark>a+HRD</mark> 簡介及整合應用效益

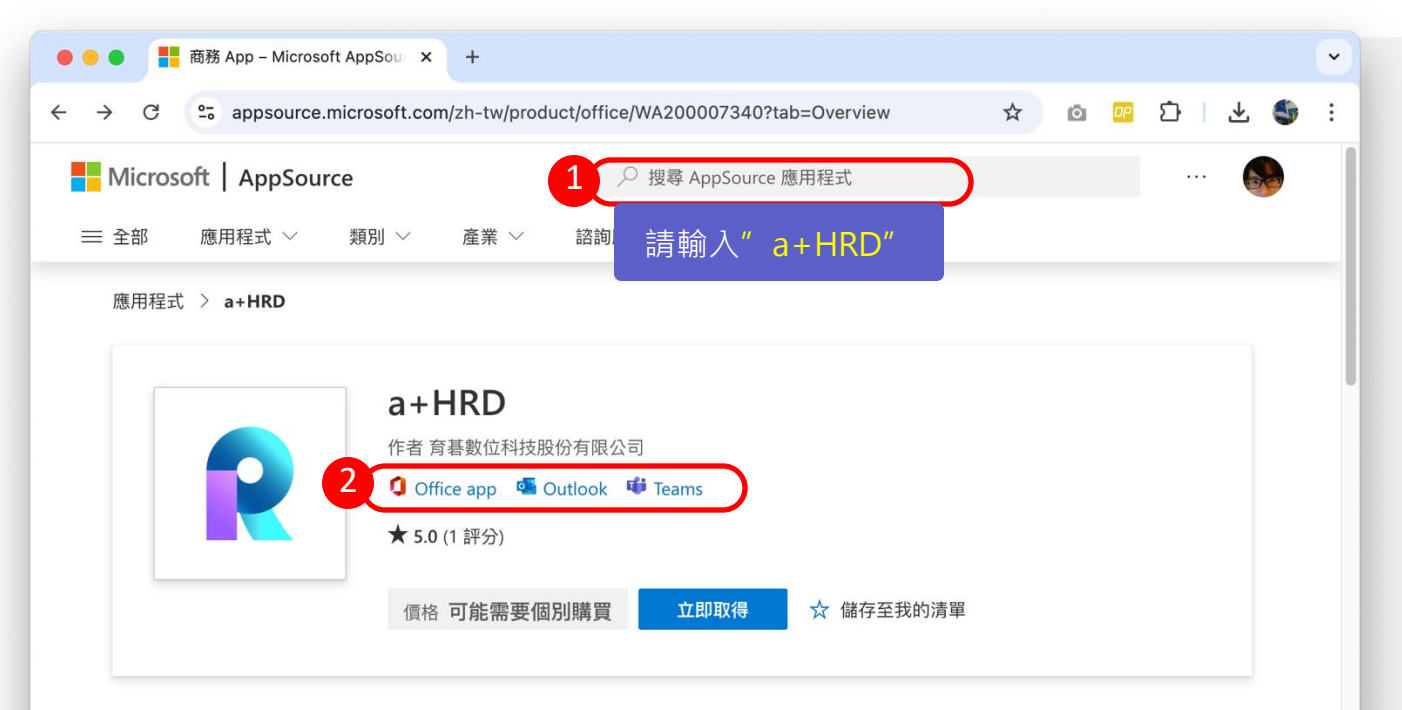

#### 概觀 評分與評論 詳細資料 + 支援

將a+HRD內的a+MPS行動績效支援系統透過Microsoft應用程式,整合至Microsoft 365、Outlook、Microsoft Teams。

將a+HRD產品內的a+MPS行動績效支援系統透過 Microsoft Entra ID和Microsoft Teams進行無縫 整合,以提供使用者更便捷、高效的使用體驗,同時確保安全的身份認證

a+MPS平台整合了豐富的人力資源發展功能,包括線上學習、人才發展、績效管理、職能、文件簽核等,旨在為企業提供一個全面性的解決方案,強化人力資源管理與員工發展,使用本產品需有可使用的育碁a+MPS平台網址與帳號密碼。

#### 聯絡我們

育碁產品介紹

In order to use this app, you need to have an active account, please contact our support team

取得此產品即表示我授權 Microsoft 使用或共用我的 帳戶資訊,以便提供者可 就此產品及相關產品的相 關事宜與我連絡。我同意 提供者的 使用規定 和 隱私 權原則,並了解除非 Microsoft 是提供者,否則 此產品的使用權利並非由 Microsoft 提供。使用 AppSource 受到個別的 條 款 和 隱私權</u>所規範。 育碁a+HRD 解決方案已與微軟相關服務(Office 365, Outlook, Teams) 順利整合,客戶可於微軟「<u>應用程式</u>」上, 輸入"a+HRD"即可取得及應用。

「a+HRD」無縫整合育碁「a+MPS 行動績效支援系統」, 方便客戶可透過 Microsoft Entra ID 和 Teams 為員工提供更 加便捷且高效的使用體驗,同時確保安全的身份驗證。

育碁「a+MPS 行動績效支援系統」整合了育碁 a+HRD 全系統豐富的人力資源發展功能,包括:數位學習、人才發展、 績效管理、文件簽核...等,為企業提供全面的解決方案,以 加強人力資源管理和員工發展。

#### 應用效益

- 提供員工便**捷高效的使用體驗**,滿足靈活的**行動工作模式**。
- 整合Microsoft Entra ID(雲端身分識別管理),確保安全的 身份驗證。
- 幫助企業實現對智能、便捷且安全的人力資源管理需求。

## 範例: 微軟Teams 上新增a+HRD應用程式

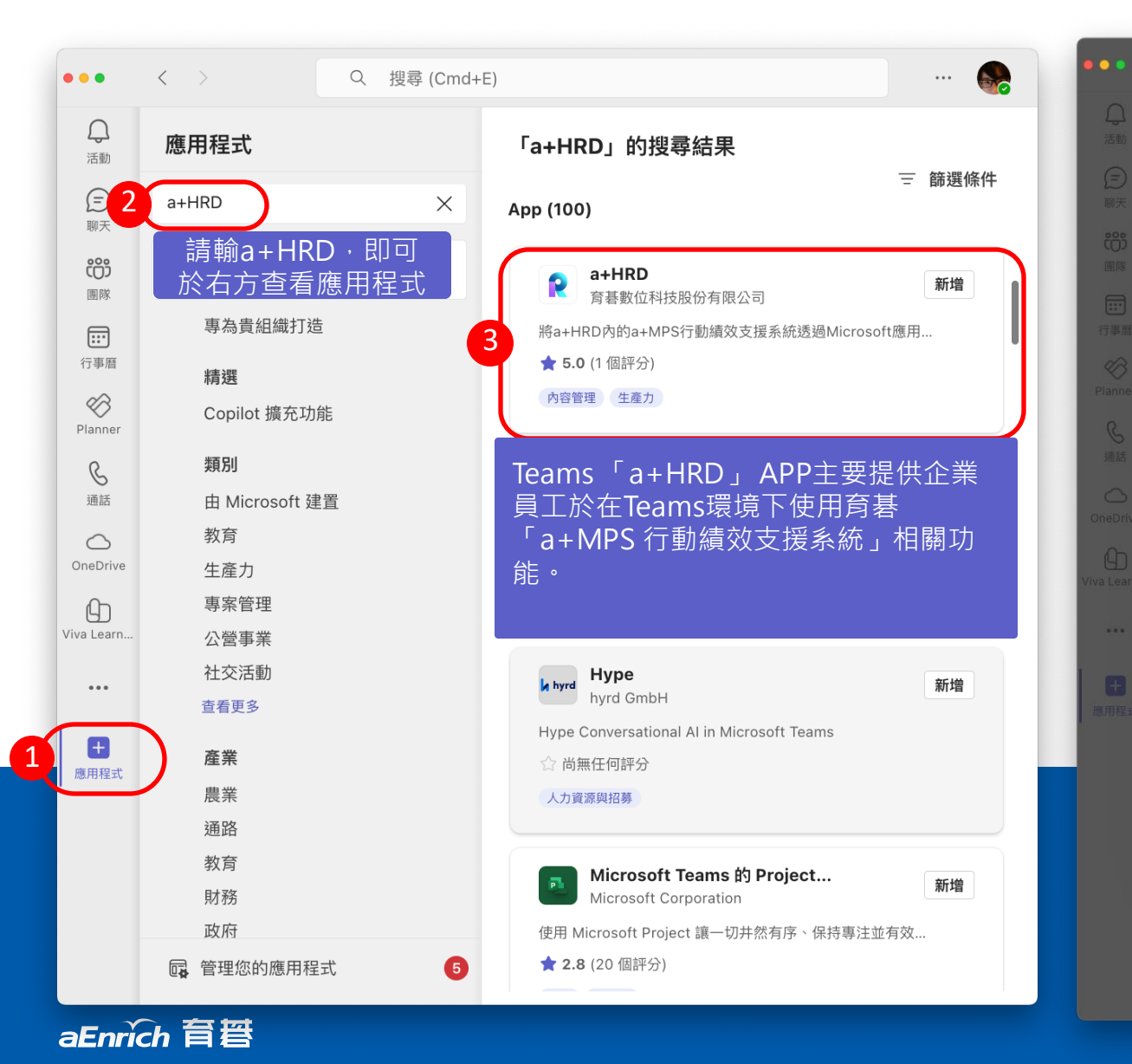

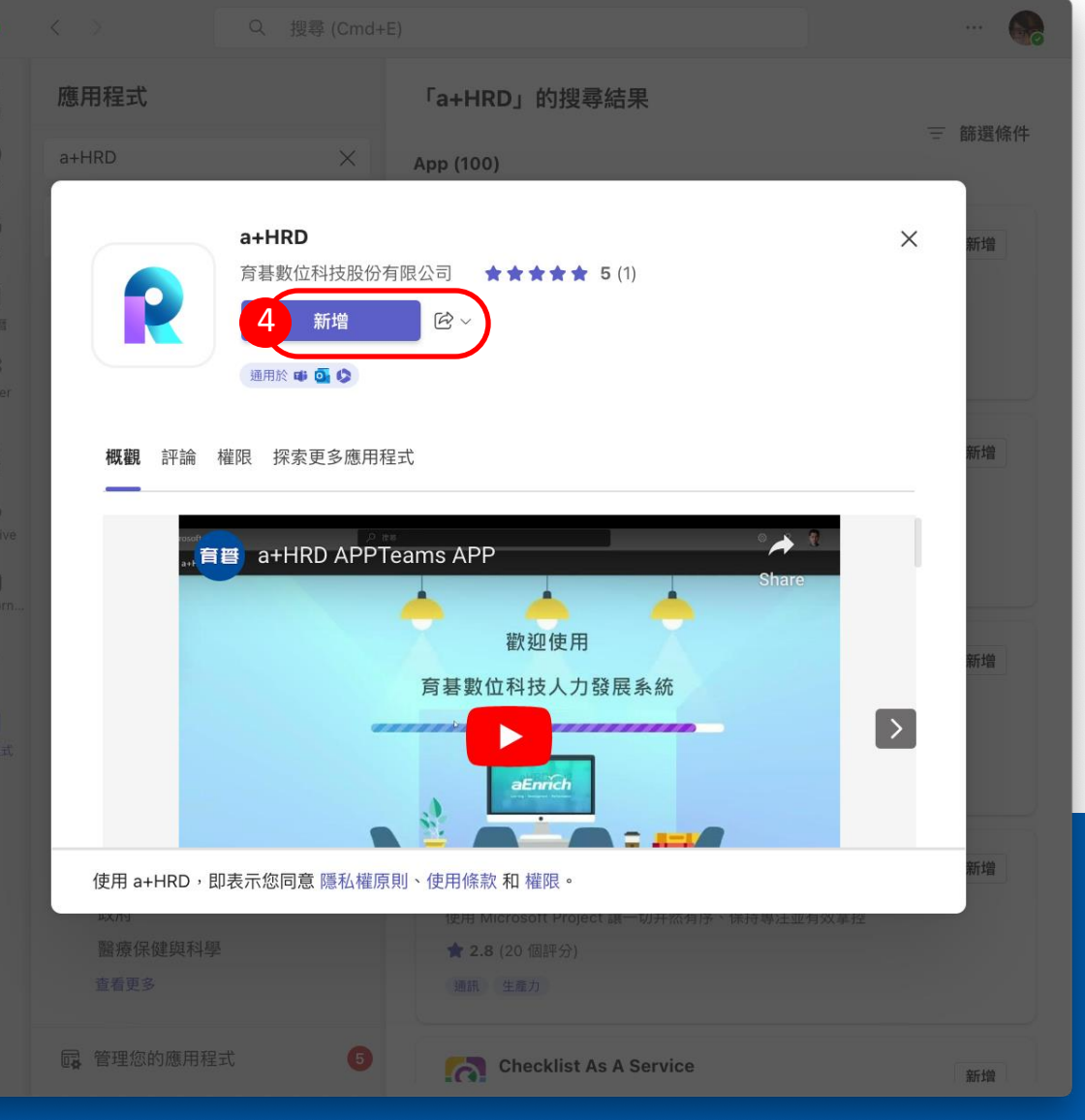

# a+HRD URL輸入及登入

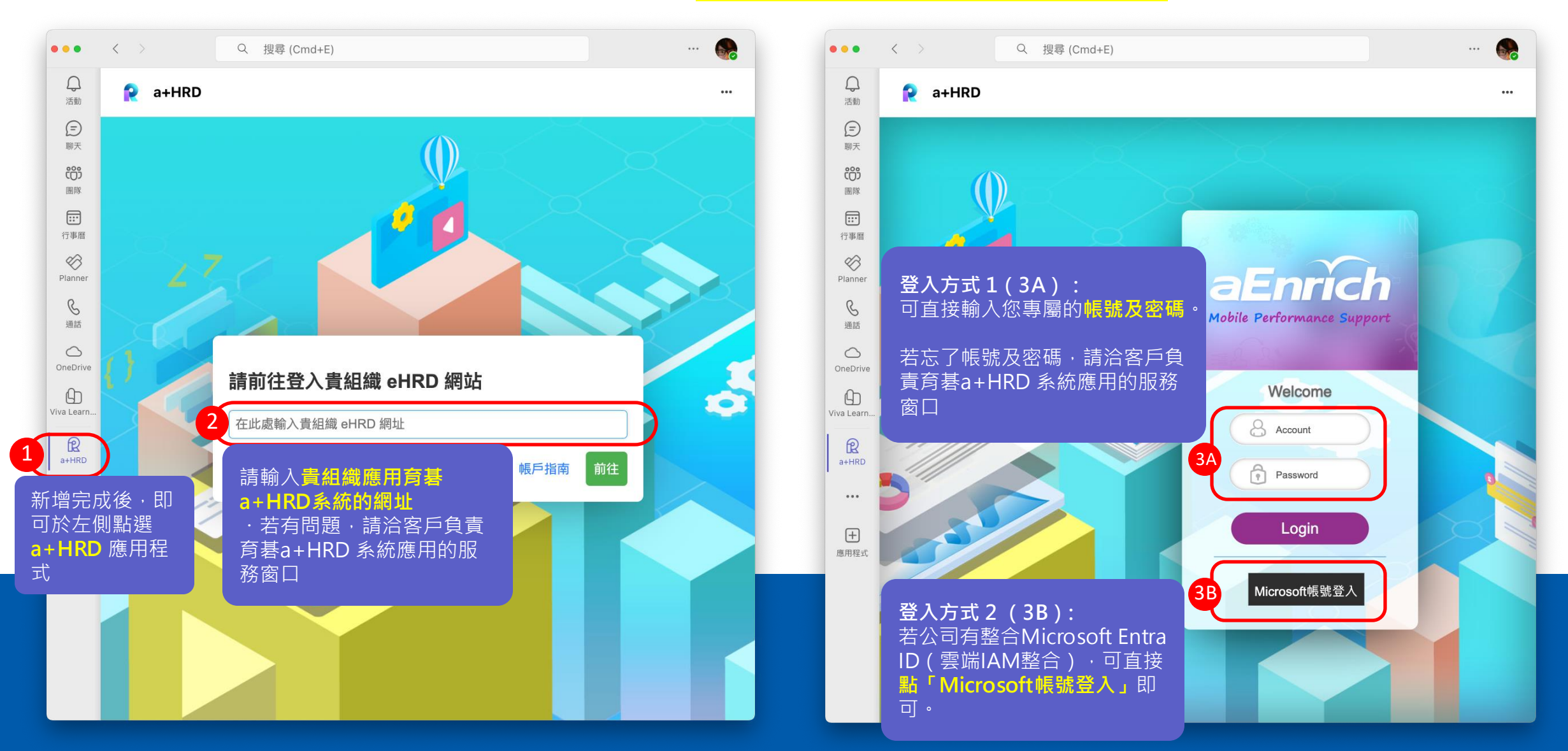

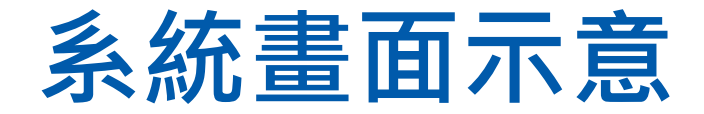

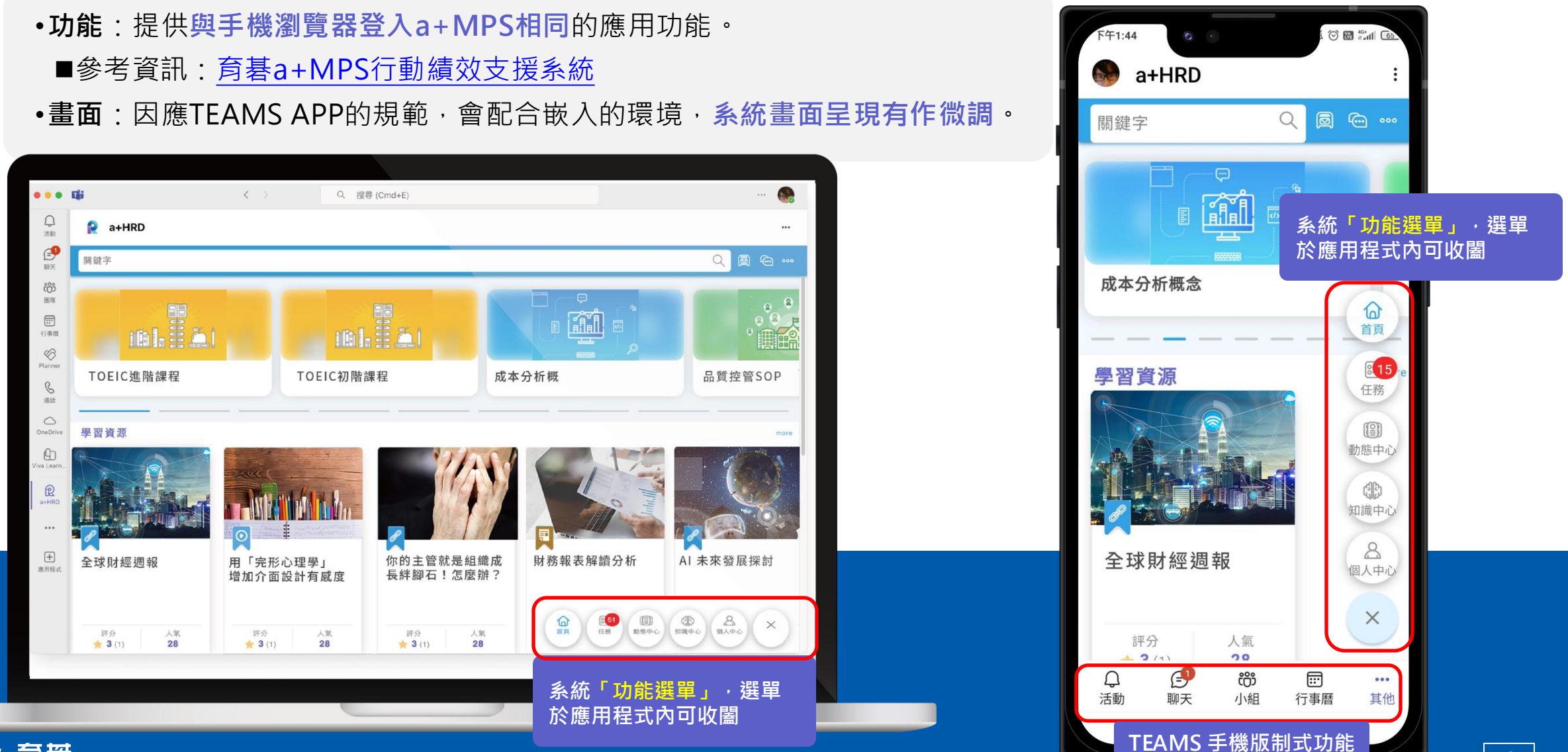

aEnrich 育智

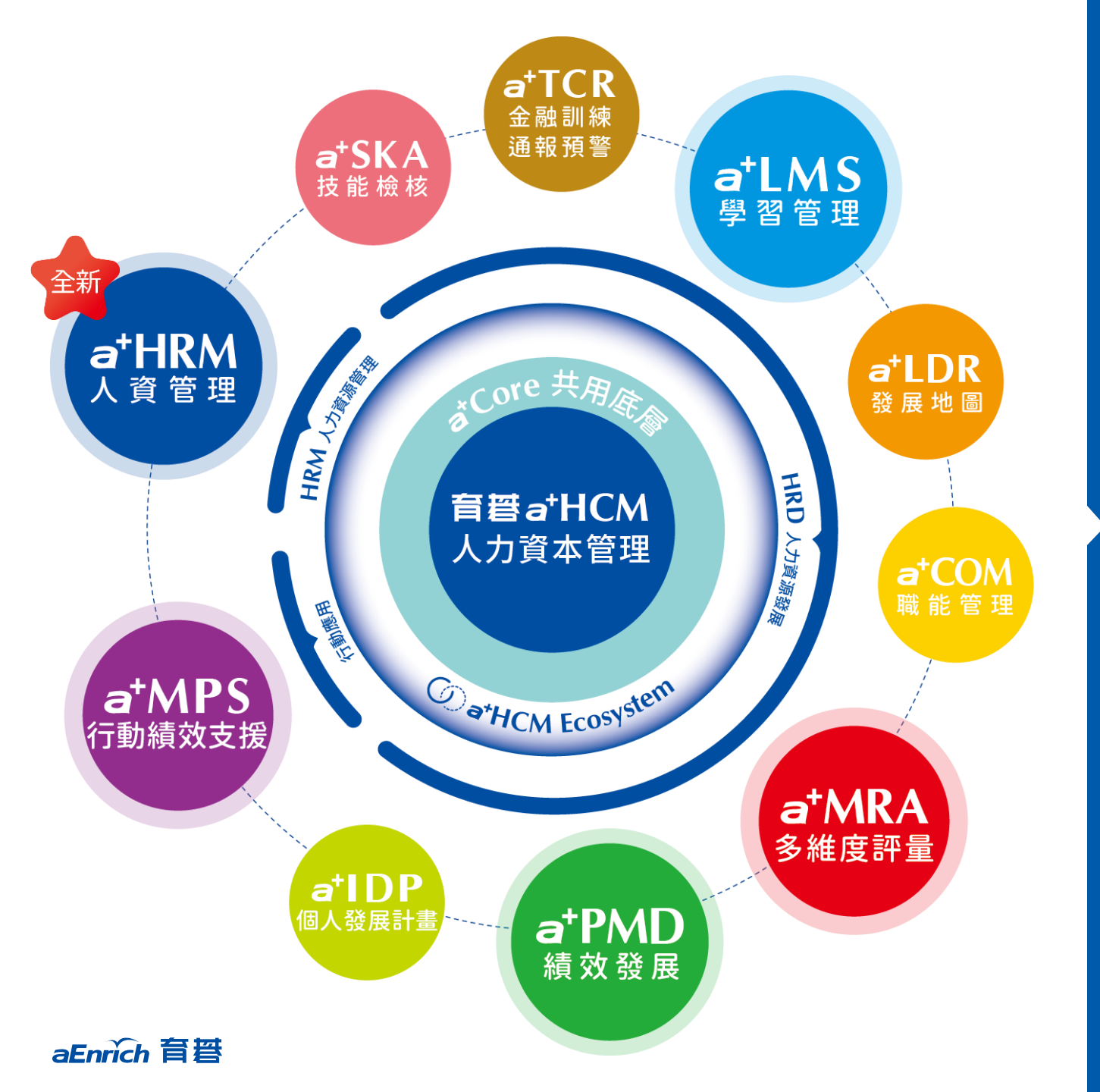

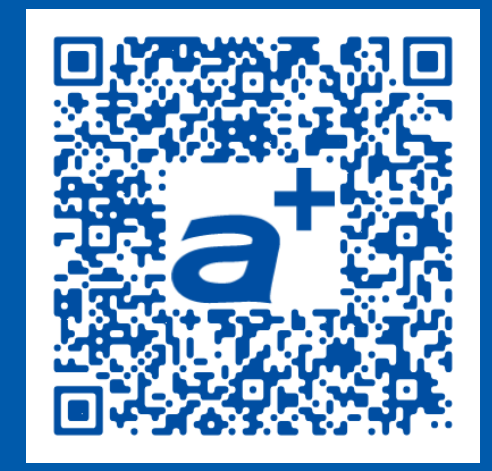

### **產品需求單** 歡迎立即線上填寫 我們將儘速為您服務!

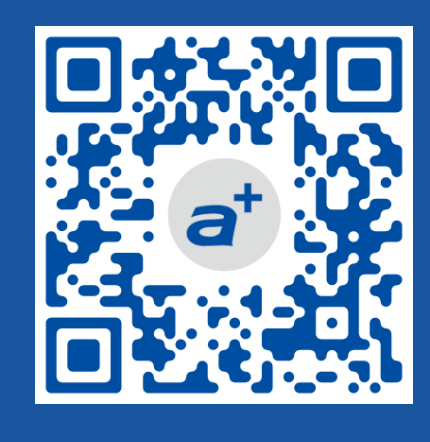

育碁官網

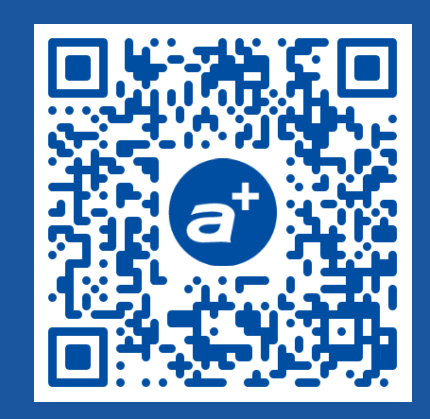

a+HCM產品

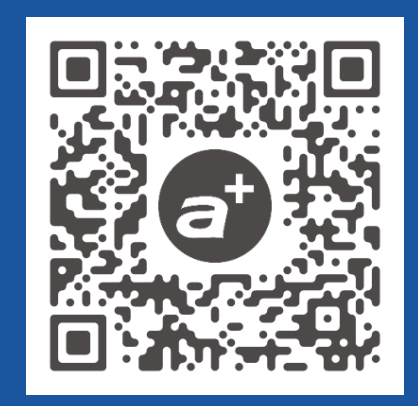

### 客戶證言

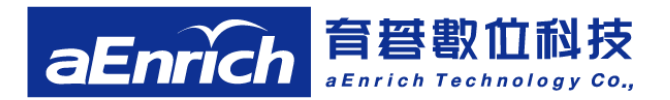

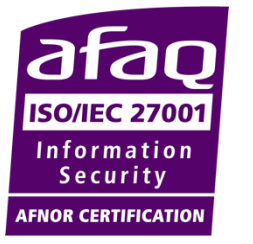

台北總公司 電話:02-2517-8080 地址:台北市大安區建國南路三段276號10F New! 2023/7/17 擴大遷入! 台南 辦公室

電話: 06-2378103 分機 721

地址:台南市東區東門路2段297號6樓之1